## "Cisco AnyConnect Secure Mobility Client" (VPN Client)

## Installing the VPN Client:

- 1. Navigate to "cuvpn.clemson.edu".
- 2. Log in with your Clemson username and password.
- 3. You'll be prompted to authenticate using Duo
- 4. Once authenticated, click the download button to download and install the VPN client.

## Using the VPN Client:

1. Launch the Cisco AnyConnect VPN Client

2. Enter cuvpn.clemson.edu into the connection address field.

3. A login box for your Clemson username and password will appear, as well as a field prompting you for a "Second Password" which is explained below.

- Push - This option is the preferred method for users that have a mobile device with the Duo app enabled. An approval message will be sent to your device and tapping Approve is all that is needed to proceed.

- Phone - Enter Phone if you have a landline and prefer to receive a phone call verifying your login.

- SMS - This option can be used on basic cell phones where you will receive a text message for confirmation.

- Passcode - If you have the Duo app installed, but are unable to connect to a Wi-Fi or cell network, you can open the app and generate a passcode. Enter this passcode the Duo Passcode field to proceed.

| S Cisco AnyConnect   cuvpn.clemson.edu/duo                                                                                                    |                                                  |           |   |
|----------------------------------------------------------------------------------------------------|--------------------------------------------------|-----------|---|
|                                                                                                    | Please enter your Clemson username and password. |           |   |
|                                                                                                    | Username:                                        | CUTiger   |   |
|                                                                                                    | Password:                                        | ******    |   |
|                                                                                                    | Duo Passcode:                                    | ****      |   |
| Duo Passcode options:<br>1. Type a 6 digit passcode<br>2. Type "push" to send a mobile prompt<br>3. Type "phone" to call your device<br>4. Type "sms" to text passcodes<br>If you are not enrolled, you can complete enrollment |                                                  |           | ~ |
|                                                                                                    |                                                  | OK Cancel |   |

4. Once you have authenticated, a welcome message appears, hit Accept.

For further documentation and related articles, please refer to the following link:

https://hdkb.clemson.edu/phpkb/article.php?id=64